# Odeslání SMS nebo e-mailu pacientům z programu MEDICUS

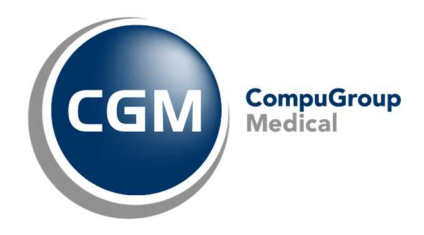

Odesílání e-mailů z programu je možné pouze v případě, kdy máte správně nakonfigurovaný a funkční některý z e-mailových klientů (například MS Outlook, Thunderbird atd.).

K odesílání SMS je potřeba mít v programu aktivní modul CGMesky.

# Odeslání SMS všem pacientům z kartotéky, kteří mají v kontaktech zadaný mobilní

#### telefon

Přímo z Kartotéky je možné odeslat SMS vybraným pacientům najedou. Nejdříve použijte filtr v kartotéce a vyfiltrujte pouze pacienty, kteří mají v kontaktech uvedeno mobilní číslo:

- Otevřete možnosti filtru tlačítkem [**Panel**] v kartotéce, vpravo nahoře.
- V seznamu najděte a zatrhněte možnost "Má mobil".
- Použijte filtr ikonou pro použití filtru, nebo klávesovou zkratkou >Ctrl + F<.</li>

Všechny pacienty právě zobrazené v kartotéce můžete vybrat klávesovou zkratkou >**Ctrl + Num+**<, nebo přes kontextové menu vyvolané pravým tlačítkem myši volbou **Označení > Označit vše**.

Po výběru pacienta/pacientů v menu zvolte Nástroje > CGMesky > Odeslání SMS nebo klikněte na ikonu CGMesek umístěnou na panelu nástrojů.

Ve spodní části okna doplňte text SMS zprávy a poté klikněte na tlačítko [**Odeslat**]. Pokud chcete zprávy pouze připravit do fronty k pozdějšímu odeslání, klikněte na tlačítko [**K pozdějšímu odeslání**].

# Odeslání SMS z Přehledu plánovaných návštěv

Z menu **Sestavy > Přehled plánovaných návštěv** a **Sestavy > Seznam pacientů k preventivní prohlídce** lze pomocí filtrů zobrazit seznam pacientů, kterým chceme odeslat SMS.

| Qdeslání   | SMS     | E ganel              |                       |            |        |                             |
|------------|---------|----------------------|-----------------------|------------|--------|-----------------------------|
| Datum      | A Čas   | Pacient              | Popis                 | Objednávky | ^      | Lean.                       |
| 9.09.201   | 9 09:00 | ) Velkå Jana         | Objednávka            | 9.9.2019   |        | Γ Εναγ                      |
| 21.03.2020 | )       | Abrahám Kryštof Ing. | Očkování Engerix      | 1          |        | <b>\$ 8 8 9 9 5 .</b>       |
| 27.06.202  | )       | Velkä Jana           | Preventivní prohlidka | 9.9.2019   |        | C Datum anistitus 21.08.201 |
|            |         |                      |                       |            |        |                             |
|            |         |                      |                       |            | (dnes) | (dnes) 21.08.20 0           |
|            |         |                      |                       |            |        | 🔽 Typ návštěvy 🔛            |
|            |         |                      |                       |            |        | 🗆 Registrovaní na IČP       |
|            |         |                      |                       |            |        | 🗆 Bez objednávky            |
|            |         |                      |                       |            |        | 7 0                         |
|            |         |                      |                       |            |        | Zobrazit/skr/t položky      |

V zobrazeném okně pomocí filtru, který můžeme zobrazit nebo skrýt pomocí tlačítka [**Panel**], stanovíme podmínky pro zobrazení pacientů.

Ze seznamu následně vybereme pacienty buď jednotlivě pomocí klávesy >mezerník<, nebo označíme všechny kliknutím pravým tlačítkem myši do seznamu pacientů a výběrem volby **Označení > Označit vše**.

Kliknutím na tlačítko [**Odeslat SMS**] zobrazíte okno, kde zadáte společný text SMS zprávy pro všechny označené pacienty a odešleme pomocí tlačítka [**Odeslat**].

## Zařazení SMS k odeslání z okna Objednávky pacientů

Z menu **Objednávky > Objednávky pacientů**, lze po vybrání / označení jednotlivých objednávek kliknout na tlačítko [**Zařadit SMS k odeslání**] a tím pro tyto pacienty zařadit SMS zprávy do fronty k odeslání včetně nadefinovaného výchozího textu zprávy, který je nastaven v menu **Konfigurace > Nastavení elektronické komunikace > CGMesky**. Pokud chcete použít jinou šablonu zprávy než výchozí, klikněte na šipku, která se nachází vedle tlačítka [**Zařadit SMS k odeslání**] a zobrazí se nadefinované šablony k výběru.

| Zařadit SMS k odeslání | • Platné o  |
|------------------------|-------------|
| POZVANKA - Dobry' den  | blittise    |
| LABORATO - Dobrý den,  | obdrteli ho |
| LABORATO - Dobry den,  | obdrželi    |

### Odeslání SMS nebo e-mailu z Objednávacího kalendáře

**Pro SMS** můžeme vytvořit předvolený text, který chceme poslat v menu **Konfigurace > Nastavení elektronické komunikace > CGMesky** a v sekci **Šablona pro odesílání CGMesek pro objednávky**, lze přidat novou šablonu. Jestliže bude šablon v seznamu víc, bude před odesláním možnost vybrat, kterou chcete použít.

**Pro e-maily** vytvoříme text, který budeme chtít pacientům poslat. Spusťte Konfigurace > Dopisy pacientům. Ikonou "+" nebo klávesou >**Insert**< přidáme nový dopis, pojmenujeme ho v levé části a v pravé vytvoříme vlastní zprávu pro pacienty. Poklud máte dopisů víc, bude před odesláním možnost vybrat, který chcete odeslat.

V objednávacím kalendáři, zobrazeném z menu **Objednávky > Objednání - kalendář**, klikněte pravým tlačítkem myši na vybranou objednávku v daném dni a v kontextovém menu zvolte u položky **Odeslání SMS zpráv** (Odesílání emailů) > požadovanou volbu:

- Jen aktuální objednávku nabídne k odeslání SMS (e-mail) vybrané objednávce pacienta.
- Objednávky pro vybraný řádek/sloupec nabídne k odeslání SMS (e-mail) všem pacientům z vybraného sloupce nebo řádku (dle nastavení zobrazení).
- Všechny objednávky dne nabídne k odeslání SMS (e-mail) všem pacientům vybraného dne (vhodné, pokud je více objednávacích kalendářů na jeden den).

| Spustit formuläře  Objednut Objednut přes kapacitu Objednat pravidelně  Editovat Sgyazat Ctrl+Del Vzdálenost F9 Isk Najit volnou kapacitu                 |                                                                |   |                                |
|----------------------------------------------------------------------------------------------------|----------------------------------------------------------------|---|--------------------------------|
| Oglesílání SMS zpráv 🕴                                                                                                    | Jen aktuální objednávku                                        | • | EOZVANKA - Dobrý den, b Si se  |
| Odesijání emailů •<br>Historie změn objednávek •                                                                                                    | Qbjednávky pro vybraný řádek/sloupec<br>Všechny objednávky dne | ; | LABORATO - Dobrý den, obdrželi |
| Odebrat pracovní dobu Shift+Del     Vložit pracovní dobu Shift+Ins     Editovat pracovní dobu     Sablony pracovních dob     Dalši gráce s pracovní dobou | Editovat text Sablony                                          |   |                                |
| Odmitnout Ctrl+Enter<br>Prišel Mezera<br>Práge se schránkou                                                                                               |                                                                |   |                                |
| 🕲 Výběr formulářů pro spuštění<br>😱 Zobrazené informace u objednávky                                                                                      |                                                                |   |                                |
| Aktualizovat FS<br>Aktualizovat internetový kalendař Ctrl+FS<br>Panel nastavení                                                                           |                                                                |   |                                |